# How to submit your paper to 2024 International Workshop on ATM/CNS (IWAC2024)

submission related services provided by: Confit Online System for Academic Sciences 1. Create or log in to IWAC2024 Confit account

#### Note:

- A Confit account is required to submit your paper.
- If you do not have an Account, first you need to create one.

Step 1: Visit the Confit IWAC2024 submission system via <u>https://iwac.confit.atlas.jp/login</u>. click Log in / Create a new account .

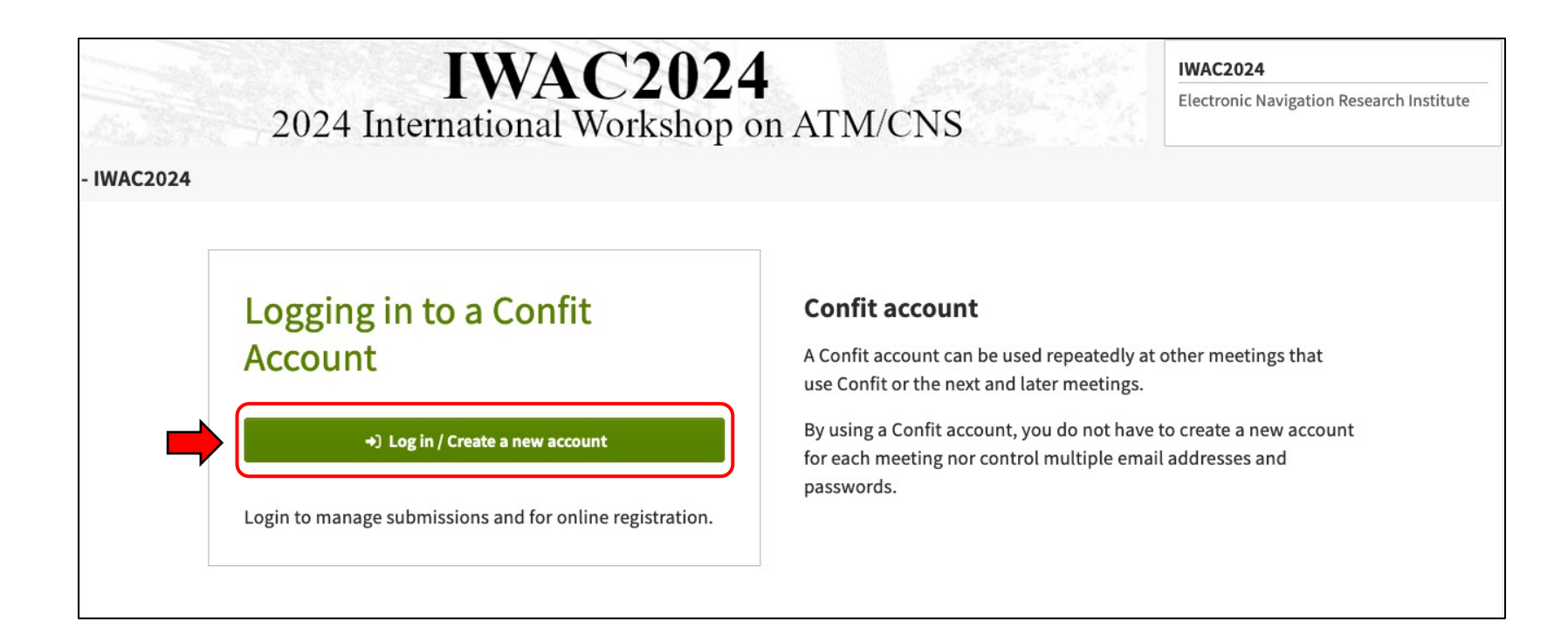

# Step 2: Click Register a new account .

#### Logging in to a Confit account / Registering an account

#### The method for logging in to Confit has changed.

An old account created with the previous login method cannot be used. First click "Check an account" to check whether you have a new account. If you do not, please proceed to "Register a new account."

| If you are not sure whether you have a Confit account, enter the email       | Email address          |
|------------------------------------------------------------------------------|------------------------|
| addresses you might have registered before to check whether a Confit account |                        |
| has been registered.                                                         |                        |
|                                                                              | Password               |
| Check an account →                                                           |                        |
|                                                                              |                        |
|                                                                              | Forgot Password?       |
| Register a new account                                                       |                        |
|                                                                              | →) Log in              |
| If you do not have a Confit account, you need to register one. Prepare an    |                        |
| email address and a password and register a new account.                     | If you cannot log in 🕑 |
|                                                                              |                        |
| Register a new account $\rightarrow$                                         |                        |
|                                                                              |                        |

#### Registering a new account

Enter the following information to register an account:

#### Setting an email address and a password

Email address

#### Password

← Back to Log in

Alphanumeric characters and symbols can be used. Type eight characters or more, including uppercase and lowercase letters and symbols.

# Ø Confirm and agree to the Terms of Service and

#### Data Use Policy. I agree to the Terms of Service and Data

Use Policy

Send email

#### Flow of registering a new account

1. Enter an email address and a password. Click "Send email" to send an account registration code.

2. Enter the account registration code shown in the email you received and authenticate it by

clicking "Register account." When the code has been authenticated, the login screen will be displayed again. Log in using your registered password.

# Step 3:

- Set an email address / password.
- Click "I agree to the Terms of Service and Data Use Policy".
- Click Send email

**Step 4:** Enter the registration code sent to your email address and click Register account to complete the account registration.

#### Note:

• Make sure NOT to close this screen while you check for the verification email.

# Registering a new account

|  | An email | was s | ent to | ****@**** |
|--|----------|-------|--------|-----------|
|--|----------|-------|--------|-----------|

🔺 Do not close this screen. Open another window to check the email.

An email was sent. Enter the six-digit code shown in the email you have received. <u>Click here to register an account with other email address.</u>

| <b>Entering an account registration code</b><br>Enter a six-digit number (e.g., 123456). | <ul> <li>Flow of registering a new account</li> <li>1. Enter an email address and a password. Click<br/>"Send email" to send an account registration<br/>code.</li> </ul>                                                                                                    |
|------------------------------------------------------------------------------------------|----------------------------------------------------------------------------------------------------|
| →) Register account                                                                      | <ol> <li>Enter the account registration code shown in<br/>the email you received and authenticate it by<br/>clicking "Register account."</li> <li>When the code has been authenticated, the<br/>login screen will be displayed again. Log in<br/>using your registered password.</li> </ol> |

Step 5: Set a substitute email address in case you need to recover your account details.

#### Note:

Set a mobile phone number for recovery option is available ONLY for authors located in Japan.

# Contact address setting for account recovery

After that, make the settings necessary for a new password.

| If you cannot log in to the account, you can receive an authentication code necessary for a new password   |
|----------------------------------------------------------------------------------------------------|
| at any of the following transmission destinations. In preparation for a time when you cannot use the login |
| email address that you registered, set a recovery email address and mobile phone number.                   |
| If neither of them is set, there is a chance that the account cannot be recovered. Whenever possible,      |

set a contact address for recovery.

Detailed settings for account recovery

#### Email address for recovery

#### Not set

Whenever possible, set an email address that can be used permanently, such as a personal email address that is not likely to change. Account Information

Login email address

| ; | * | * | * | * | ര | * | * | * | * |  |
|---|---|---|---|---|---|---|---|---|---|--|
|   |   |   |   |   | w |   |   |   |   |  |

Set an email address for recovery

Mobile phone number for recovery

Not set

You can receive a password reset code through SMS text.

Set a mobile phone number for recovery

I will do it later →

#### Logging in to a Confit account / Registering an account

So The account has been registered. Log in using your registered password.

• The method for logging in to Confit has changed.

An old account created with the previous login method cannot be used. First click "Check an account" to check whether you have a new account. If you do not, please proceed to "Register a new account."

| Log in                 |
|------------------------|
| Email address          |
| ****@****              |
| Password               |
|                        |
| Forgot Password?       |
|                        |
| ⇒) Log in              |
| If you cannot log in ビ |
|                        |
|                        |

# Step 6: Log in to your account with the registered email address and password.

Step 7: Fill in your profile details, click Next (Confirm), and Submit to complete creating your account.

| Tritle Requires  Tritle Requires  Address Require)  Requires  Requires Requires Requires Requires Requires Requires Requires Requires Requires Requires Requires Requires Requires Requires Requires Requires | icuse register your prome and ce | og-in information.    |                       |             |  |
|----------------------------------------------------------------------------------------------------|----------------------------------|-----------------------|-----------------------|-------------|--|
| Title Required Prof. Dr. Mr. Ms. Name (nequire) Given/First Middle (Optional) Family/Last (neg. James) e.g. Vanada Affiliation (nequire) Zip Code (Require) e.g. J123-5678 Address (Require) e.g. J1-23 Hifumi-cho, Chiyoda-ku, Tokyo                                                                                                    | Profile                          |                       |                       |             |  |
| Name (nequire)     Given/Fint     Middle (optional)     Family/Last       Adj [aro     e.g. James     e.g. Vanids                                                                                                    | Title Required                   | O Prof. O Dr          | . O Mr. O Ms.         |             |  |
| Affiliation means                                                                                                    | Name                             | Given/First           | Middle (Optional)     | Family/Last |  |
| Affiliation Regime Zip Code Regime e.e., 123-5678 Address Regime e.e., 1.2-3 Hifumi-cho, Chiyoda-ku, Tokyo                                                                                                    |                                  |                       |                       |             |  |
| Zip Code (Regard)<br>e.g.) 123-5678<br>Address (Regard)<br>e.g.) 1-2-3 Hifumi-cho, Chiyoda-ku, Tokyo                                                                                                    | Affiliation Required             |                       |                       |             |  |
| e.g.) 123-5678<br>Address (nequire)<br>e.g.) 1-2-3 Hifumi-cho, Chiyoda-ku, Tokyo                                                                                                    | Zip Code Required                |                       |                       |             |  |
| Address (Required)<br>e.g.) 1-2-3 Hifumi-cho, Chiyoda-ku, Tokyo                                                                                                    |                                  | e.g.) 123-5678        |                       |             |  |
| e.g.) 1-2-3 Hifumi-cho, Chiyoda-ku, Tokyo                                                                                                    | Address Required                 |                       |                       |             |  |
| e.g.) 1-2-3 Hifumi-cho, Chiyoda-ku, Tokyo                                                                                                    |                                  |                       |                       |             |  |
|                                                                                                    |                                  | e.g.) 1-2-3 Hifumi-cl | no, Chiyoda-ku, Tokyo | li.         |  |
|                                                                                                    |                                  |                       |                       |             |  |
| TEL Required                                                                                                    | TEL Required                     |                       |                       |             |  |
| e.g.) +81-3-1234-5678                                                                                                    |                                  | e.g.) +81-3-1234-56   | 18                    |             |  |
|                                                                                                    |                                  |                       |                       |             |  |
|                                                                                                    |                                  | Next (Confi           | ·m) →                 |             |  |

| 1<br>Enter your profil | le                         | Confirm your profile | Profile entry completed |
|------------------------|----------------------------|----------------------|-------------------------|
| Confirm y              | your profile               |                      |                         |
| Please register to o   | check the registration det | ails.                |                         |
| Profile                |                            |                      |                         |
| Title                  |                            |                      |                         |
| Name                   |                            |                      |                         |
| Affiliation            |                            |                      |                         |
| Zip Code               |                            |                      |                         |
| Address                |                            |                      |                         |
| : TEL                  |                            |                      |                         |
|                        |                            | Submit               |                         |
|                        | ← Back                     | Subinit              |                         |

| 1<br>Enter your profile        | 2 Confirm your profile | 3<br>Profile entry completed |  |
|--------------------------------|------------------------|------------------------------|--|
| Profile entry c                | ompleted               |                              |  |
| Your account is successfully c | reated.                |                              |  |
|                                | 🗲 То Тор               |                              |  |

# 2. Make a new paper submission

Note:

- You can download the paper templates (Microsoft Word and Latex formats) here.
- Refer to "IWAC2024 Author Instructions" in the IWAC2024 website for more details.

Step 1: Check the "Confirm" box and click Make a new submission .

| Sub        | mission Deadline: May 24 23:59 (JST)                                                                                                    |
|------------|----------------------------------------------------------------------------------------------------|
| Not        | fication of Acceptance: July 26 23:59 (JST)                                                                                                    |
| Fina       | l Paper Submission Deadline: August 30 23:59 (JST)                                                                                                    |
| Sul        | omission Status                                                                                                    |
| 6          | Currently, there is no Completed nor Not completed submission<br>All your submissions statuses are displayed on this page and you<br>can edit them at any time during the submission period. |
| Do         | wnload the paper template of your preference.                                                                                                    |
|            | Paper template in Microsoft Word format                                                                                                    |
| •          | Paper template in LaTex format                                                                                                    |
| Ch         | eck "Confirm" and then click "New Submission"                                                                                                    |
| Acc<br>car | epted papers must submit the Copyright Transfer along with the<br>nera-ready manuscript.                                                                                                    |
|            | Confirm                                                                                                    |

Step 2: Enter the affiliations of all authors.

### Note:

- Required fields are marked by the Required tag.
- First author's affiliation is autofilled from the account profile. Select the Country where the affiliation is located.

| Autr                                        |                                                                                                    |                                                                                                  |               |
|---------------------------------------------|----------------------------------------------------------------------------------------------------|--------------------------------------------------------------------------------------------------|---------------|
| You MU                                      | ST fill in the fields with the Required tag.                                                                                                    |                                                                                                  |               |
| You will<br>We reco                         | l be forced to logout when you do not take any action in thi<br>ommend you to press "Save & Continue" at intervals.                                                                                                    | is page for 60 minutes.                                                                          |               |
|                                             |                                                                                                    |                                                                                                  |               |
|                                             |                                                                                                    |                                                                                                  |               |
| Affilia                                     | tions                                                                                                    |                                                                                                  |               |
| Please e                                    | nter the affiliations of all authors.                                                                                                    |                                                                                                  |               |
| Vou cou                                     | a register up to 20 affiliations                                                                                                    |                                                                                                  |               |
| *You cai                                    | n register up to 30 affiliations.                                                                                                    |                                                                                                  |               |
| *You cai                                    | n register up to 30 affiliations.                                                                                                    |                                                                                                  | D Save & Cont |
| *You cai                                    | n register up to 30 affiliations.<br>Affiliations                                                                                                    |                                                                                                  | 🔒 Save & Cont |
| "You cai<br>No.<br>e.g.                     | n register up to 30 affiliations.          Affiliations         Xxx Univ.                                                                                                    |                                                                                                  | 🖬 Save & Cont |
| *You car<br>No.<br>e.g.<br>1                | Affiliations         Xxx Univ.         Electronic Navigation Research Institute                                                                                                    | untry (Please select)                                                                            | € Save & Cont |
| *You cal<br>No.<br>e.g.<br>1                | Affiliations         Xxx Univ.         Electronic Navigation Research Institute         Affiliation                                                                                                    | untry (Please select)<br>untry (Please select)                                                   | Save & Cont   |
| *You cal<br>No.<br>e.g.<br>1<br>2<br>3      | Affiliations         Xxx Univ.         Electronic Navigation Research Institute         Affiliation         Course         Affiliation         Course         Affiliation         Course         Affiliation         Course         Course         Affiliation         Course                                                                  | untry (Please select)<br>untry (Please select)<br>untry (Please select)                          | Save & Cont   |
| *You can<br>No.<br>e.g.<br>1<br>2<br>3<br>4 | Affiliations         Xxx Univ.         Electronic Navigation Research Institute         Affiliation         Affiliation         Affiliation         Affiliation         Course         Affiliation         Course         Affiliation         Course         Affiliation         Course         Affiliation         Course         Affiliation | untry (Please select)<br>untry (Please select)<br>untry (Please select)<br>untry (Please select) | Save & Cont   |

Step 3: Enter the author information. Make sure to select a Presenter for the paper.

Use Please select to enter the appropriate affiliation for each author.

After completion, click Next Submission Information to proceed.

### Note:

- The first author will be automatically considered as the Corresponding Author for submission-related matters. In case a co-author is responsible for correspondence, please inform the IWAC2024 Secretariat.
- N/A: not available

| You can regist      | er up to 20 authors. |                       |              |                                          |                      |
|---------------------|----------------------|-----------------------|--------------|------------------------------------------|----------------------|
| Please enter t      | he names in the ord  | lor they should       |              |                                          |                      |
| appear in the       | program. You can c   | hange the order by dr | ag-and-drop. |                                          |                      |
|                     | -                    | -                     |              | _                                        |                      |
|                     |                      |                       |              | 9                                        | Save & Continu       |
| nemi di             | Second second        |                       |              | terrestation and a second                |                      |
| No.<br>Sort by drag | Authors              |                       |              | Affiliation<br>Please add affiliations   | i) by selecting from |
| and drop            | Name                 |                       |              | the affiliations you have                | re entered.          |
| e.g.                | Taro Yamada          |                       |              | 1. Xxx Univ.                             |                      |
| +1                  | Given/First          | Hiddle (Optional)     | Family/Last  |                                          |                      |
| Presenter           |                      |                       |              | 1. Electronic Navi<br>Research Institute | gation O Delete      |
|                     | Email                |                       |              |                                          |                      |
|                     |                      |                       |              | III Please                               | select +             |
|                     |                      |                       |              |                                          |                      |
|                     |                      |                       |              | L] N/A                                   |                      |
| <b>+</b> 2          | Given/First          | Hiddle (Optional)     | Family/Last  | _                                        |                      |
| OPresenter          | e.g. Taro            | e.g. James            | e.g. Yamada  | E Please                                 | select +             |
|                     | Email                |                       |              | N/A                                      |                      |
|                     | Email                |                       |              |                                          |                      |
|                     |                      |                       |              |                                          |                      |
| +3                  | Given/First          | Niddle (Optional)     | Family/Last  |                                          |                      |
| OPresenter          | e.g. Taro            | e.g. James            | e.g. Vamada  | III Please                               | select *             |
|                     | Email                |                       | <u></u>      | N/A                                      |                      |
|                     | Email                |                       |              |                                          |                      |
|                     |                      |                       |              |                                          |                      |
| +4                  | Given/First          | Niddle (Optional)     | Family/Last  | _                                        |                      |
| OPresenter          | e.g. Taro            |                       | e.g. Yamada  | III Please                               | select *             |
|                     | Email                |                       |              | N/A                                      |                      |
|                     | Email                |                       |              |                                          |                      |
|                     |                      |                       |              |                                          |                      |
| + 5                 | Given/First          | Niddle (Optional)     | Family/Last  |                                          |                      |
| OPresenter          | e.g. Taro            | e.g. James            | e.g. Yamada  | III Please                               | select *             |
|                     | Email                |                       |              | □ N/A                                    |                      |
|                     | Email                |                       |              |                                          |                      |
|                     |                      |                       |              |                                          |                      |
|                     |                      |                       |              |                                          |                      |
|                     |                      |                       |              | + Click here to                          | add more autho       |

**Step 4:** Enter the title and abstract.

## Note:

• The abstract **must NOT exceed 250 words**. Authors should use the abstract to clearly state the objective of the paper, approach and the expected outcome of the study.

| You MUST fill in the fields with the                                                                                                    | Prequired tag.                                                                                                    |
|----------------------------------------------------------------------------------------------------|----------------------------------------------------------------------------------------------------|
| You will be forced to logout whe                                                                                                    | en you do not take any action in this page for 60 minutes.                                                                                                   |
| We recommend you to press "Sa                                                                                                    | ave & Continue" at intervals.                                                                                                    |
| Title                                                                                                    |                                                                                                    |
| The title should be entered as plai                                                                                                    | in text, it should not contain HTML elements.                                                                                                    |
|                                                                                                    | D South Continue                                                                                                    |
|                                                                                                    | B Save & Continue                                                                                                    |
| Title (Required)                                                                                                    | $B I \supseteq \times^{1} \times_{2} I_{x}$                                                                                                    |
|                                                                                                    |                                                                                                    |
|                                                                                                    |                                                                                                    |
|                                                                                                    |                                                                                                    |
|                                                                                                    |                                                                                                    |
|                                                                                                    |                                                                                                    |
|                                                                                                    |                                                                                                    |
| Abstract                                                                                                    |                                                                                                    |
| Abstract<br>The abstract must NOT exceed 250                                                                                              | 0 words. Authors should use the abstract to clearly state the objective of the paper,                                                                        |
| Abstract<br>The abstract must NOT exceed 250<br>approach and the outcome of the<br>The abstract should be entered as                      | 0 words. Authors should use the abstract to clearly state the objective of the paper,<br>study.<br>. plain text, it should not contain HTML elements.        |
| Abstract<br>The abstract must NOT exceed 250<br>approach and the outcome of the<br>The abstract should be entered as                      | 0 words. Authors should use the abstract to clearly state the objective of the paper,<br>study.<br>plain text, it should not contain HTML elements.          |
| Abstract<br>The abstract must NOT exceed 250<br>approach and the outcome of the<br>The abstract should be entered as                      | 0 words. Authors should use the abstract to clearly state the objective of the paper,<br>study.<br>s plain text, it should not contain HTML elements.        |
| Abstract<br>The abstract must NOT exceed 250<br>approach and the outcome of the<br>The abstract should be entered as<br>Abstract (megine) | 0 words. Authors should use the abstract to clearly state the objective of the paper, study.<br>study.<br>s plain text, it should not contain HTML elements. |

Step 5: Enter at least three keywords which appropriately represent the contents of your paper.

**Step 6:** Select two technical areas and corresponding topics which appropriately represent the research areas of your paper.

Step 7: Select the Category in which you want to present your paper.

After completion, click Next File upload to proceed.

|                                                                          |                                                                                                    | D Sound Continu                                                                                                    |
|--------------------------------------------------------------------------|----------------------------------------------------------------------------------------------------|----------------------------------------------------------------------------------------------------|
|                                                                          |                                                                                                    | ta save & Continu                                                                                                    |
| No.                                                                      | Keywords                                                                                                    |                                                                                                    |
| e.g.                                                                     | 000                                                                                                    |                                                                                                    |
| 1<br>Required                                                            | Keyword                                                                                                    |                                                                                                    |
| 2                                                                        | Keyword                                                                                                    |                                                                                                    |
| 3                                                                        | Keyword                                                                                                    |                                                                                                    |
| (Required)                                                               | Keyword                                                                                                    |                                                                                                    |
| 5                                                                        | Keyword                                                                                                    |                                                                                                    |
|                                                                          | - Myrrord                                                                                                    |                                                                                                    |
|                                                                          |                                                                                                    | 🔒 Save & Continu                                                                                                    |
|                                                                          |                                                                                                    |                                                                                                    |
| Select                                                                   | two technical areas (Required)                                                                                                    |                                                                                                    |
| Select<br>irst cho                                                       | two technical areas (Required)                                                                                                    | Field of Research                                                                                                    |
| Select<br>First cho                                                      | two technical areas (Required)                                                                                                    | Field of Research<br>Please select                                                                                                    |
| Select<br>First cho                                                      | two technical areas (neume)                                                                                                    | Field of Research<br>Please select<br>Topic                                                                                                    |
| Select                                                                   | two technical areas (Aegune)                                                                                                    | Field of Research Please select Topic Please select                                                                                                    |
| Select<br>Irst cho                                                       | two technical areas (neume)<br>lice                                                                                                    | Field of Research Please select Topic Please select Field of Research                                                                                                    |
| Select<br>First cho<br>Second o                                          | two technical areas (neuros)                                                                                                    | Field of Research Please select Please select Field of Research Please select                                                                                                    |
| Select<br>First cho                                                      | two technical areas (autore)<br>lice                                                                                                    | Field of Research Please select Please select Field of Research Please select Topic Topic                                                                                                    |
| Select                                                                   | two technical areas (Recurst)                                                                                                    | Field of Research Please select Topic Please select Field of Research Please select Topic Please select Please select                                                                                                    |
| Select                                                                   | two technical areas (Regime)<br>nice                                                                                                    | Field of Research Please select Topic Please select Please select Topic Please select Topic Please select                                                                                                    |
| Select<br>First cho<br>Second o                                          | two technical areas (neume)<br>nice<br>choice                                                                                                    | Field of Research Please select Topic Please select Field of Research Please select Topic Please select                                                                                                    |
| Select<br>First cho<br>Second o                                          | two technical areas (neuror)<br>nice<br>choice                                                                                                    | Field of Research Please select Topic Please select Field of Research Please select Topic Please select Select Sel |
| Select<br>First cho<br>Second o                                          | two technical areas (neuror)<br>nice<br>choice                                                                                                    | Field of Research Please select Topic Please select Field of Research Please select Topic Please select                                                                                                    |
| Select<br>irst cho<br>iecond o<br>Select<br>preser                       | two technical areas (neuror)<br>ice<br>choice<br>rry<br>the category in which you want to<br>it your paper. (Neuron)                                  | Field of Research Please select Topic Please select Field of Research Field of Research Please select Topic Please select  Continue Continue Contin |
| Select                                                                   | two technical areas (neuror)<br>sice<br>choice<br>the category in which you want to<br>it your paper. (neuror)                                        | Field of Research Please select Topic Please select Field of Research Field of Research Field of Research Please select Topic Please select                                                                                                    |
| Select<br>First cho<br>Second o<br>Catego<br>Select<br>preser            | two technical areas (neutror)<br>i/ce<br>choice<br>try<br>the category in which you want to<br>it your paper. (Neutror)                               | Field of Research Please select Topic Please select Field of Research Field of Research Field of Research Please select Topic Please select                                                                                                    |
| Select<br>irst cho<br>iecond d<br>Select<br>preser<br><del>( Back</del>  | two technical areas (Recurre)<br>sice<br>choice<br>rry<br>the category in which you want to<br>the your paper. (Recurre)<br>to Authors / Affiliations | Field of Research  Please select  Topic  Please select  Topic  Please select  Topic  Please select  Continue  Academic  Academic (Student Paper)  Interchange  Next File upload →                                                                                                    |
| Select<br>First cho<br>Second of<br>Catego<br>Select<br>preser<br>+ Back | two technical areas (neuror)<br>ilce<br>choice<br>rry<br>the category in which you want to<br>thy your paper. (rearror)<br>to Authors / Affiliations  | Field of Research  Please select  Topic  Please select  Field of Research  Please select  Topic  Please select  Continue  Academic ○ Academic (Student Paper)  Interchange  Next File upload →                                                                                                    |

**Step 8:** Click "Browse..." to upload your paper.

## Note:

• The paper **MUST** be A4 in page size and PDF format . Any other formats will lead to an error when uploading.

After completion, click Next Submission Summary to proceed.

| Fileuplead                       |                                         |
|----------------------------------|-----------------------------------------|
| File upload                      |                                         |
| Paper submission                 |                                         |
|                                  | 🔒 Save & Conti                          |
| Upload your paper (Required)     | Browse No file selected.                |
|                                  | File size : 10.0 MB<br>File format: pdf |
|                                  |                                         |
| ← Back to Submission Information | Next Submission Summary                 |
|                                  |                                         |

**Step 9:** Make sure that the entered information are correct and click Submit to complete your submission.

| Submissio                                                                                  | n Summary                                                                                                    |                                             |  |
|--------------------------------------------------------------------------------------------|----------------------------------------------------------------------------------------------------|---------------------------------------------|--|
|                                                                                            |                                                                                                    |                                             |  |
| uthors / Affili                                                                            | ations                                                                                                    |                                             |  |
| luthors                                                                                    |                                                                                                    |                                             |  |
| Presenter Nam                                                                              | e                                                                                                    | Affiliation                                 |  |
| <b>≜</b> ∕<br>Presenter                                                                    |                                                                                                    | 1. Electronic Navigation Research Institute |  |
| Emai                                                                                       |                                                                                                    | (Japan)                                     |  |
| 6 Edit Authors / A                                                                         | filiations                                                                                                    |                                             |  |
| e Eurovaciiors/ A                                                                          | That of the second second second second second second second second second second second second second second s |                                             |  |
|                                                                                            |                                                                                                    |                                             |  |
|                                                                                            |                                                                                                    |                                             |  |
| ubmission Inf                                                                              | formation                                                                                                    |                                             |  |
| Submission Inf                                                                             | formation                                                                                                    |                                             |  |
| <b>Submission In</b> f                                                                     | formation                                                                                                    |                                             |  |
| Submission Inf<br>Title                                                                    | formation<br>Test Submission                                                                                    |                                             |  |
| Gubmission Inf<br>Fitle                                                                    | formation<br>Test Submission                                                                                    |                                             |  |
| Submission Inf<br>Fitle<br>Title<br>Abstract                                               | Test Submission                                                                                                 |                                             |  |
| Submission Inf<br>Title<br>Title<br>Abstract                                               | Test Submission                                                                                                 |                                             |  |
| Submission Inf<br>Title<br>Title<br>Abstract                                               | Tormation<br>Test Submission<br>Test Test Test Test                                                             |                                             |  |
| Submission Inf<br>Title<br>Abstract<br>: Abstract<br>Keywords                              | Test Submission<br>Test Test Test                                                                               |                                             |  |
| Submission Inf<br>Fitle<br>Title<br>Abstract<br>Abstract<br>Keywords<br>: Keyword          | Test Submission<br>Test Test Test Test<br>test1                                                                 |                                             |  |
| Submission Inf<br>Title<br>Title<br>Abstract<br>Abstract<br>Keywords<br>Keyword<br>Keyword | Test Submission Test Test Test Test test1 test2                                                                 |                                             |  |
| Submission Inf                                                                             | Test Submission Test Test Test test1 test2 test3                                                                |                                             |  |

#### Technical Areas Select two technical areas Field of Research: Air Traffic Management (ATM) Topic: Advanced Air Traffic Operations and Management Field of Research: Air Traffic Management (ATM) Topic: Trajectory Prediction and Modeling Category Select the category in which Academic you want to present your paper ← Edit Submission Information File upload Paper submission Upload your paper New test submission.pdf ← Edit File upload Preview Your presentation will appear in the program as shown below. Test Submission (1. Electronic Navigation Research Institute (Japan)) Keywords ; test1, test2, test3 Test Test Test Test Submit A Back to Top

# Note:

• Check your inbox for a confirmation email.